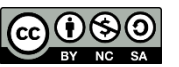

## Laboratorio

### Paolo Veronesi, Enrico Fattibene, Fabio Capannini

### Formazione Cloud@CNAF 5/6/2014

Quest'opera è distribuita con Licenza Creative Commons Attribuzione - Non commerciale - Condividi allo stesso modo 3.0 Italia.

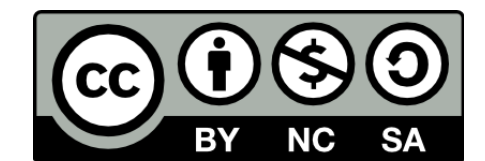

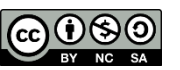

### Sommario

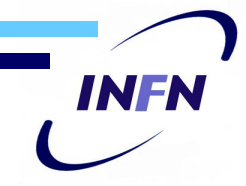

- Panoramica della dashboard
- Demo basic via dashboard
- Demo advanced via command line: multi tier app
  - Questa parte del lab e' stata riadattato prendendo COME SPUNTO Neutron Hands on Lab (<u>http://bit.ly/1cFKPoV</u>)

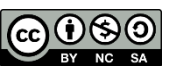

## Scopo del laboratorio

- Basic: Prendere familiarita' con la dashboard
- Advanced: prendere familiarita' con le api
  - Ogni utente arrivera' a costruire un ambiente multi tier con una applicazione web in load balancing
  - Comandi passo passo in http://pastebin.com/2gJbLtEU
- Viene usata l'infrastruttura Cloud@CNAF, basata su OpenStack Havana con le seguenti caratteristiche:
  - Per-Tenant router con reti private
  - LBaaS abilitato

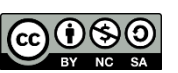

### Infrastruttura

#### Management Network

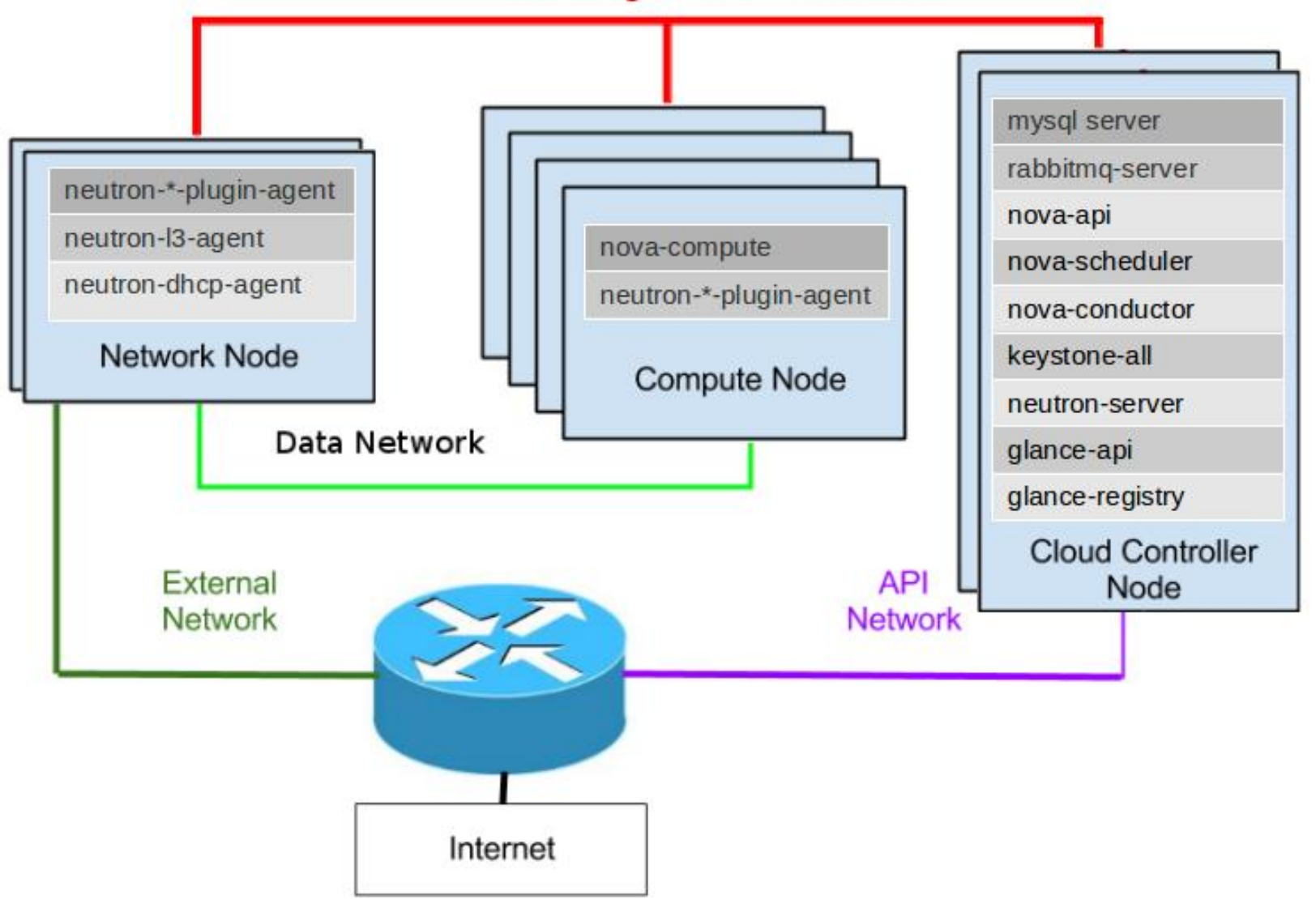

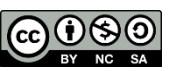

## Tipologie di rete (1/3)

### Private Tenant Network

- All'interno di ogni progetto (Tenant), gli utenti possono creare una o piu' reti private e uno o piu' apparati di rete (router) con cui connettere le reti in vario modo.
- La definizione delle reti in ogni tenant non richiede l'intervento di un amministratore dell'infrastruttura ed e' garantito l'isolamento delle VM sia tra progetti diversi che tra reti diverse all'interno dello stesso progetto.
- Le VM possono (o meno) avere outbound connectivity (Masquerade NAT), ma non sono raggiungibili dall'esterno se non hanno un floating IP assegnato (vedi slide successive).

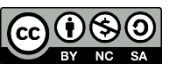

### **Private Tenant Network**

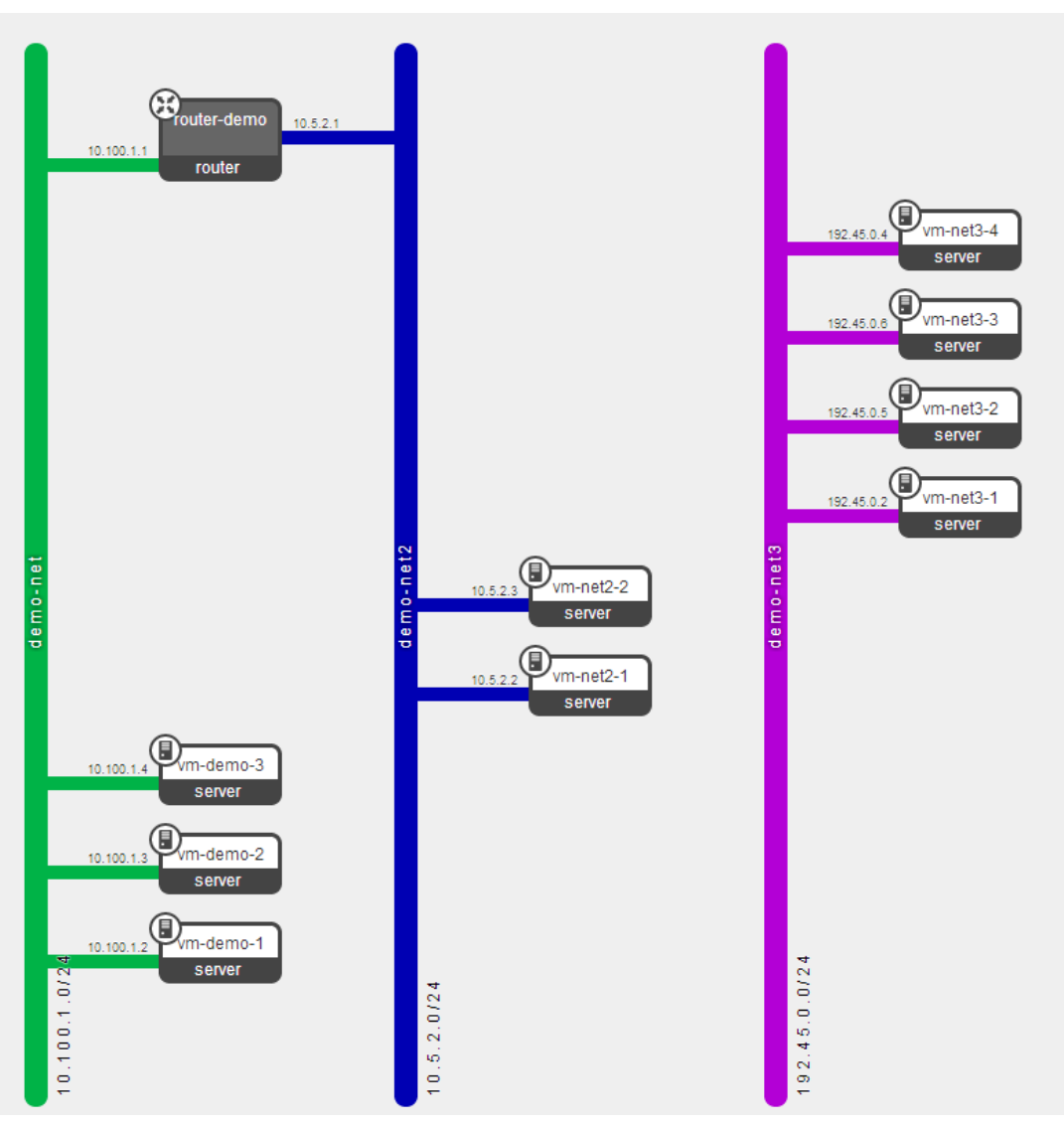

Laboratorio

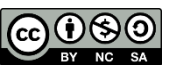

## Tipologie di rete (2/3)

### External Network

- Tipologia di rete necessaria per assegnare floating IP a VM istanziate sulle Private Tenant Network e renderle quindi accessibili via NAT dall'esterno.
- Le reti External sono condivise tra tutti i progetti e definite dall'amministratore dell'infrastruttura.
- Le VM non possono partire con un ip assegnato su una rete External, deve esistere una rete Private.

#### Workflow

- L'utente crea una rete privata
- L'utente crea un router che connette la rete External con la rete privata
- L'utente fa partire una VM sulla rete privata a cui assegna anche un floating IP
- La VM ha due IP: uno privato e uno pubblico

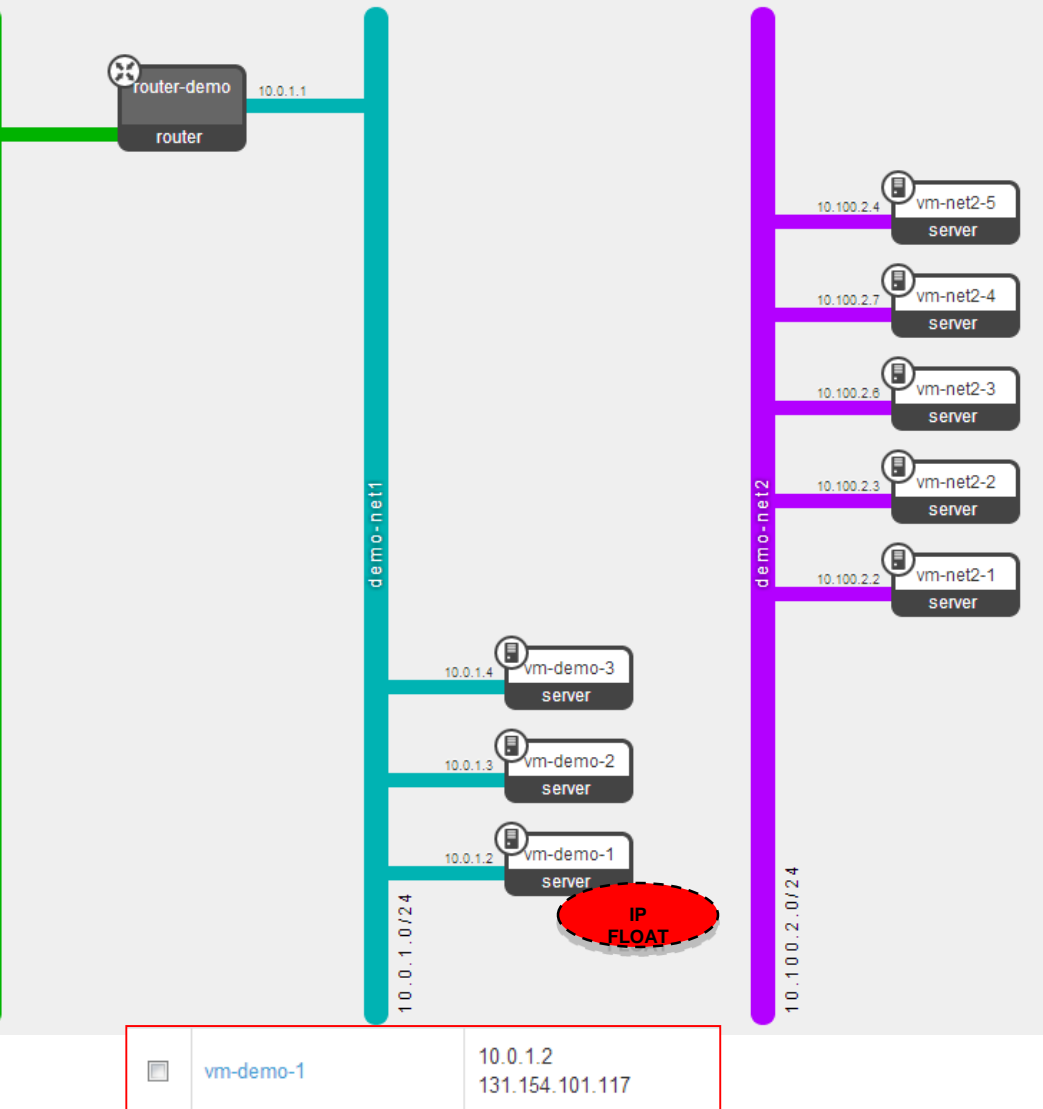

Laboratorio

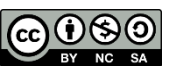

## Tipologie di rete (3/3)

#### Shared Network

- La shared network e' una tipologia di rete attraverso la quale si mette a disposizione dell'infrastruttura OpenStack una rete esistente nel centro di calcolo per poter creare delle VM sulla rete stessa.
- Le VM possono essere instanziate sulla rete shared, l'IP viene loro fornito da un DHCP esterno.
- Le policy della rete shared non sono gestite da OpenStack. No NAT a nessun livello.

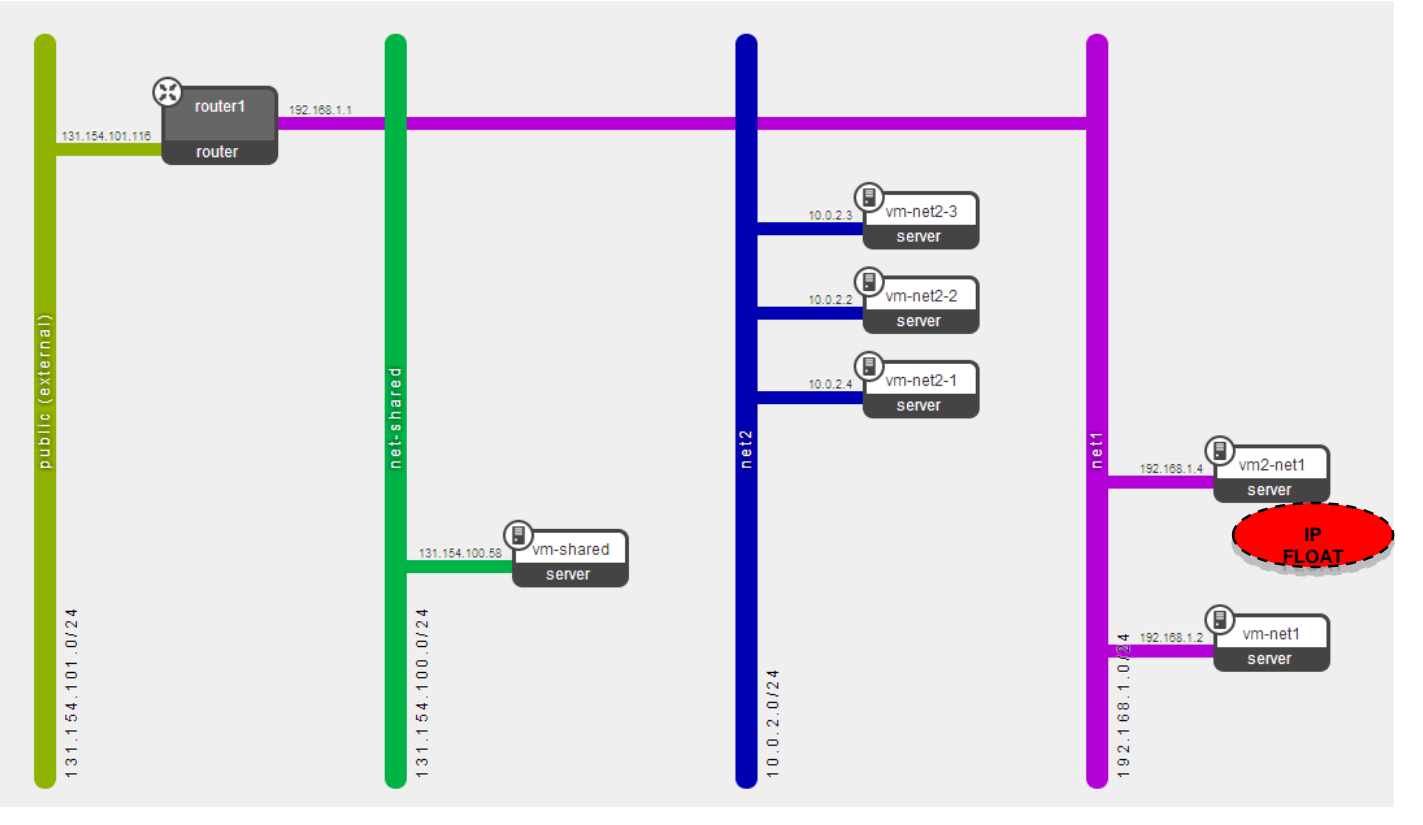

Laboratorio

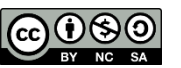

### Connessione alla dashboard

Dashboard via web: https://cloudctrl02.cloud.cnaf.infn.it/dashboard

|           | openstack<br>DASHBOARD |         |
|-----------|------------------------|---------|
| Log In    |                        |         |
| User Name |                        |         |
| user01    |                        |         |
| Password  |                        |         |
| •••••     |                        |         |
|           |                        |         |
|           |                        | Sign In |

Laboratorio

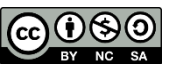

### Connessione alla UI

### UI di riferimento (ad es. igi-ui.cnaf.infn.it)

| R PuTTY Configuration | paulast, odosofa, militarita i                                                                                                    | ×           |
|-----------------------|----------------------------------------------------------------------------------------------------|-------------|
| Category:             |                                                                                                    |             |
| Category:<br>         | Basic options for your PuTTY session<br>Specify the destination you want to connect to<br>Host Name (or IP address) Por<br>igi-ui.cnaf.infn.it  22<br>Connection type:<br>Raw Telnet Rlogin SSH<br>Load, save or delete a stored session<br>Saved Sessions<br>Default Settings<br>Close window on exit:<br>Always Never Only on clean | t<br>Serial |
| About                 | Open                                                                                                    | Cancel      |

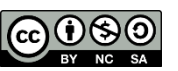

## Panoramica della dashboard

- Reti
  - Creazione di una rete privata con sottorete e router
- Security groups
  - Creazione di security group
  - Definizione di regole in security group
- Instanze
  - Creazione di una VM
  - Operazioni sulla VM
- Floating IP
  - Assegnazione di floating IP al progetto
  - Assegnazione di floating IP alla VM

NF

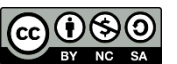

### Demo parte I - basic

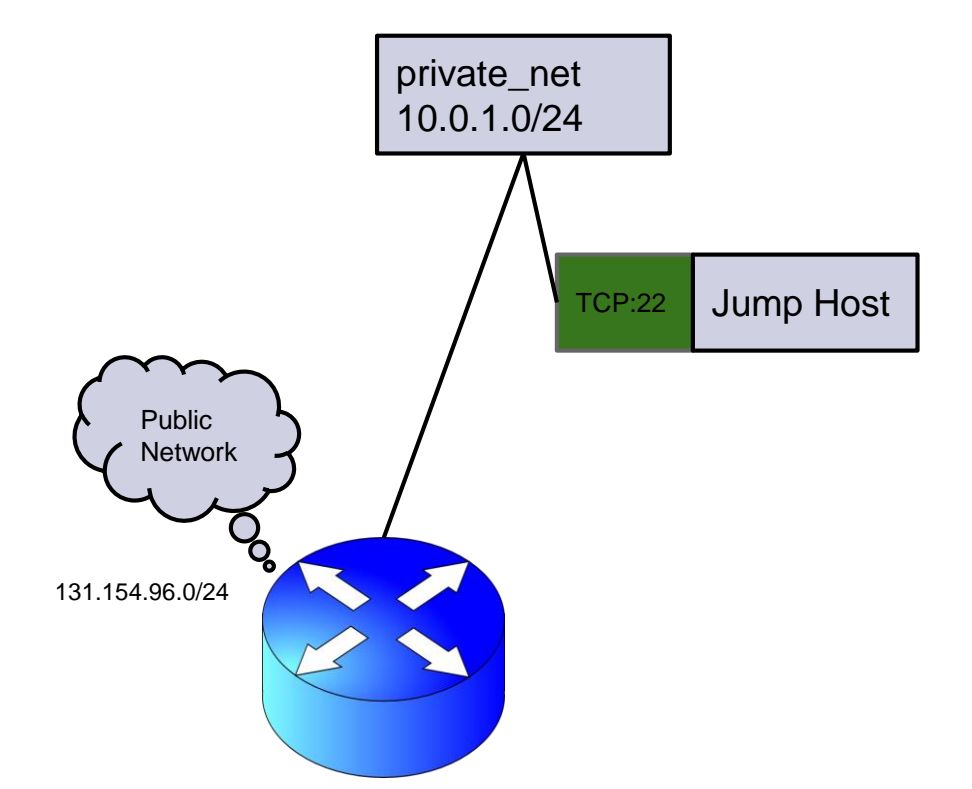

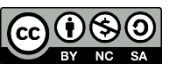

### Cambio password

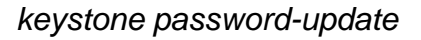

#### **Change Password**

Current password \*

.....

New password \*

•••••

Confirm new password \*

•••••

#### **Description:**

From here you can change your password. We highly recommend you create a strong one.

Change

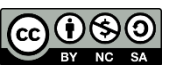

### Creazione di rete privata

neutron net-create private\_net

#### Creazione di una rete privata

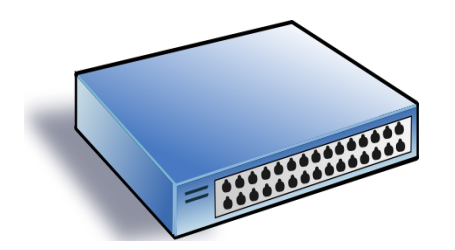

| Create Network               | ×                                                                                                    |
|------------------------------|----------------------------------------------------------------------------------------------------|
| Network Subnet Subnet Detail |                                                                                                    |
| Network Name private_net     | From here you can create a new network.<br>In addition a subnet associated with the network can be<br>created in the next panel. |
| Admin State                  |                                                                                                    |
|                              | Cancel                                                                                                    |

neutron subnet-create --name private\_subnet private\_net 10.0.1.0/24

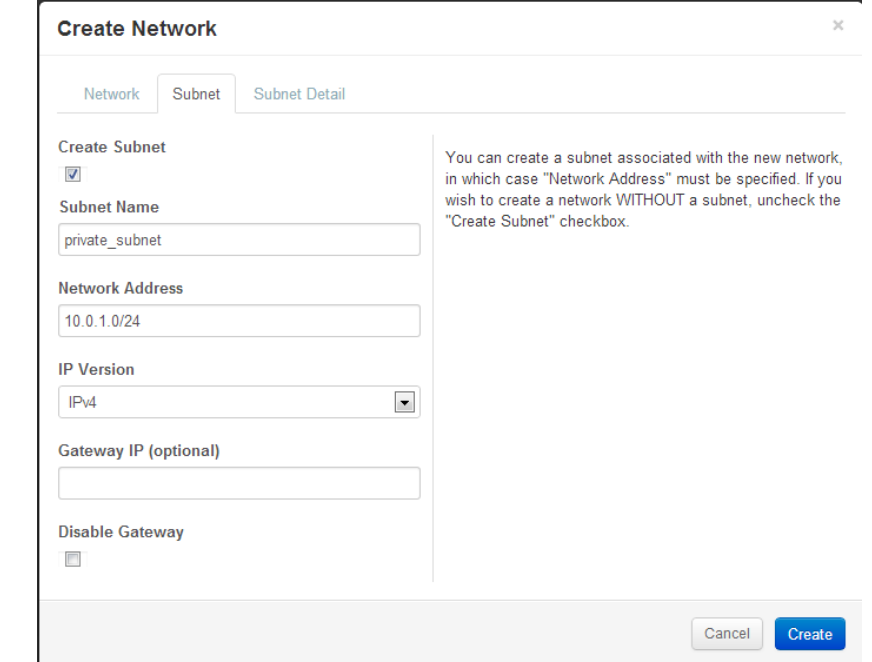

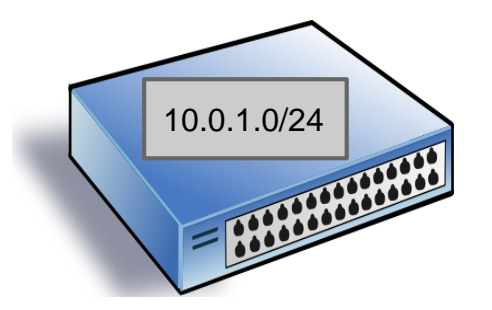

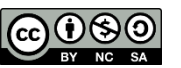

### Creazione di un router

neutron router-create myrouter

### Creazione di un router

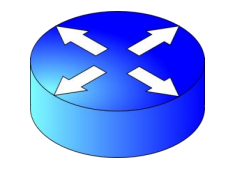

| utor | Create router           |        | ×             |
|------|-------------------------|--------|---------------|
| uter | Router Name<br>myrouter |        |               |
|      |                         | Cancel | Create router |

neutron router-gateway-set myrouter public

#### Collega il router alla rete public

| Set Gateway                                         | ×                                                                                                    |
|-----------------------------------------------------|----------------------------------------------------------------------------------------------------|
| External Network *  public  Router Name *  myrouter | <b>Description:</b><br>You can connect a specified external network to the router. The external network is regarded as a default route of the router and the router acts as a gateway for external connectivity. |
| Router ID *                                         |                                                                                                    |
| 69091515-0309-4308-8987-17575a251bta                | \$                                                                                                    |
|                                                     | Cancel Set Gateway                                                                                                    |

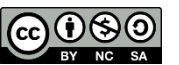

## Interfaccia del router

neutron router-interface-add myrouter private\_subnet

| Add Interface                             |                                                                                                    |
|-------------------------------------------|----------------------------------------------------------------------------------------------------|
| Subnet *                                  | Description:                                                                                                    |
| private_net: 10.0.1.0/24 (private_subnet) | You can connect a specified subnet to the router.                                                                                                    |
| IP Address (optional)                     | The default IP address of the interface created is a<br>gateway of the selected subnet. You can specify<br>another IP address of the interface here. You must<br>select a subnet to which the specified IP address |
| Router Name *                             | belongs to from the above list.                                                                                                    |
| myrouter                                  |                                                                                                    |
| Router ID *                               |                                                                                                    |
| 1b3c529e-966c-4478-9087-bf7e6ddc5cb1      |                                                                                                    |
|                                           | Cancel Add interface                                                                                                    |
|                                           |                                                                                                    |

INFN

×

### **Security Group**

| Create Security Group           | ×                                                             |
|---------------------------------|---------------------------------------------------------------|
| Name<br>jumphost<br>Description | Description:<br>From here you can create a new security group |
| Additional information here     | Cancel Create Security Group                                  |

neutron security-group-rule-create --protocol icmp jumphost

### 2) Permette il ping

| Add Rule   |   | ×                                                                                                    |
|------------|---|----------------------------------------------------------------------------------------------------|
| Rule * SSH | Y | Description:<br>Rules define which traffic is allowed to instances<br>assigned to the security group. A security group rule<br>consists of three main parts:                                                                                                    |
| CIDR       |   | Rule: You can specify the desired rule template or<br>use custom rules, the options are Custom TCP Rule,<br>Custom UDP Rule, or Custom ICMP Rule.                                                                                                    |
| 0.0.0.0/0  |   | Open Port/Port Range: For TCP and UDP rules you<br>may choose to open either a single port or a range of<br>ports. Selecting the "Port Range" option will provide<br>you with space to provide both the starting and<br>ending ports for the range. For ICMP rules you<br>instead specify an ICMP type and code in the<br>spaces provided. |
|            |   |                                                                                                    |

Remote: You must specify the source of the traffic to be allowed via this rule. You may do so either in the form of an IP address block (CIDR) or via a source group (Security Group). Selecting a security group as the source will allow any other instance in that security group access to any other instance via this rule

#### neutron security-group-create jumphost

•

•

•

### Creazione dell gruppo jumphost

#### Add Rule

CIDR

0.0.0.0/0

| Ruu Kule         |
|------------------|
| Rule *           |
| Custom ICMP Rule |
| Direction        |
| Ingress          |
| Гуре             |
| -1               |
| Code             |
| -1               |
| Remote *         |
| CIDR             |
|                  |

#### Description:

Rules define which traffic is allowed to instances assigned to the security group. A security group rule consists of three main parts:

Rule: You can specify the desired rule template or use custom rules, the options are Custom TCP Rule, Custom UDP Rule, or Custom ICMP Rule.

Open Port/Port Range: For TCP and UDP rules you may choose to open either a single port or a range of ports. Selecting the "Port Range" option will provide you with space to provide both the starting and ending ports for the range. For ICMP rules you instead specify an ICMP type and code in the spaces provided.

Remote: You must specify the source of the traffic to be allowed via this rule. You may do so either in the form of an IP address block (CIDR) or via a source group (Security Group). Selecting a security group as the source will allow any other instance in that security group access to any other instance via this rule.

> Add Cancel

INFN

#### neutron security-group-rule-create --protocol tcp --port-range-min 22 --port-range-max 22 jumphost

3) Permette la connessione **ssh** 

| Cancel | Add |
|--------|-----|
|        |     |

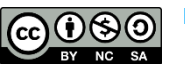

## Chiavi SSH

nova keypair-add mykey chmod 600 mykey.pem

### Generazione di una coppia di chiavi SSH

Download della chiave privata sulla UI (da command-line bisogna copiare la chiave privata che è l'output del comando)

| Create Keypair          | ×                                                                                                    |
|-------------------------|----------------------------------------------------------------------------------------------------|
| Keypair Name *<br>mykey | <b>Description:</b><br>Keypairs are ssh credentials which are injected into<br>images when they are launched. Creating a new key<br>pair registers the public key and downloads the<br>private key (a .pem file).<br>Protect and use the key as you would any normal<br>ssh private key. |
|                         | Cancel Create Keypair                                                                                                    |

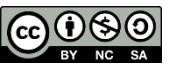

## Istanziazione di VM

Cancel

Launch

nova boot --image SL-65 --flavor m1.small jumphost --security\_groups jumphost --key-name mykey (recuperare la password di root dall'output del comando nova boot)

| Launch Instance                                                                                                    |                                                                                                    | × Launch Instance                                                                                                    |
|----------------------------------------------------------------------------------------------------|----------------------------------------------------------------------------------------------------|----------------------------------------------------------------------------------------------------|
| Details * Access & Security * Networking * P                                                                                                    | Post-Creation                                                                                                    | Details * Access & Security * Networking * Post-Creation                                                                                                    |
| Availability Zone Spectro Spectro Spec | cify the details for launching an instance.<br>chart below shows the resources used by this pro-<br>elation to the project's quotas.<br><b>vor Details</b> | t Keypair<br>mykey  + Control access to your instance via keypairs, security<br>groups, and other mechanisms.                                                                                                    |
| Flavor * VC<br>m1.small • Ro<br>Instance Count * Ep                                                                                                    | CPUs 1<br>pot Disk 20 GB<br>phemeral Disk 0 GB                                                                                                    | Confirm Admin Pass                                                                                                    |
| Instance Boot Source * Boot from image                                                                                                    | AM 2,048 MB<br>iject Limits<br>mber of Instances 0 of 10 U                                                                                                 | Security Groups ^<br>☐ default<br>☑ jumphost                                                                                                    |
| Image Name<br>SL-65 (2.0 GB)                                                                                                    | nber of VCPUs 0 of 10 L                                                                                                    | ad Cancel Laur                                                                                                    |
|                                                                                                    | al RAM 0 of 26,000 MB U                                                                                                    | Launch Instance ×                                                                                                    |
|                                                                                                    |                                                                                                    | Details *       Access & Security *       Networking *       Post-Creation         Selected Networks       Choose network from Available networks to Selected Networks by push button or drag and drop, you may change nic order by drag and drop as well. |
|                                                                                                    |                                                                                                    | Available networks                                                                                                    |

## Verifica via console

#### Instance Console

If console is not responding to keyboard input: click the grey status bar below. Click here to show only console

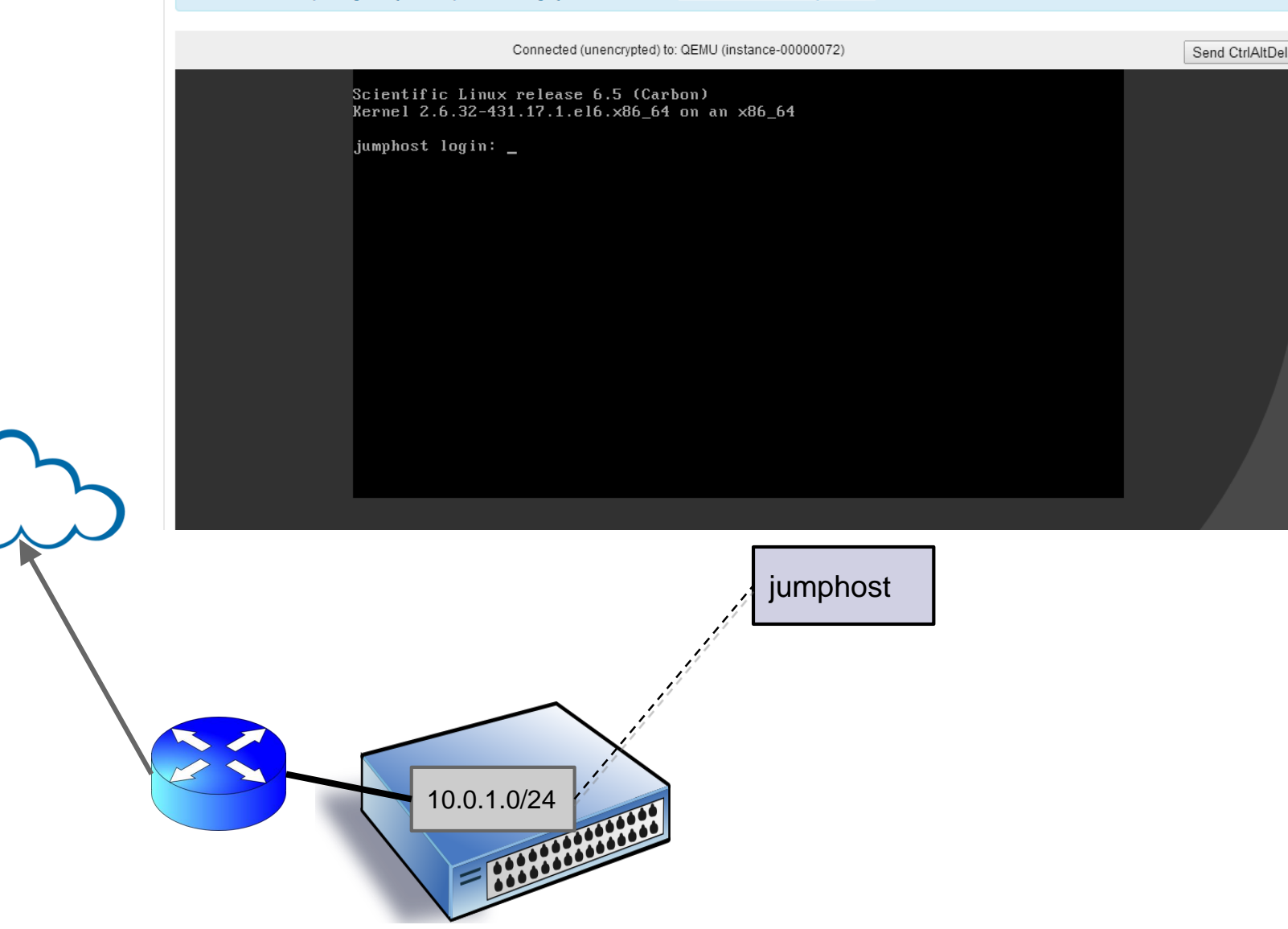

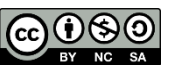

## Floating IP

nova list neutron port-list --device\_id=<instance\_ID> neutron floatingip-create public --port-id <port\_ID>

| Allocate Floating IP                                                                  |                                                                                        | ×            |
|---------------------------------------------------------------------------------------|----------------------------------------------------------------------------------------|--------------|
| Pool *                                                                                | <ul> <li>Description:</li> <li>Allocate a floating IP from a given floating</li> </ul> | ng IP pool.  |
|                                                                                       | Project Quotas<br>Floating IP (0)                                                      | 50 Available |
|                                                                                       | Cancel                                                                                 | Allocate IP  |
| Manage Floating IP Associations                                                       | ×                                                                                      |              |
| IP Address *<br>131.154.96.114 • +<br>Port to be associated *<br>jumphost: 10.0.1.2 • | Select the IP address you wish to associate with the selected instance.                |              |
|                                                                                       | Cancel                                                                                 |              |

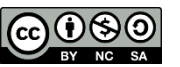

### Accesso via SSH

ssh -i mykey.pem cloud-user@131.154.96.xxx

Login attraverso chiavi SSH con utente cloud-user

sudo su -

Cambio identità a root

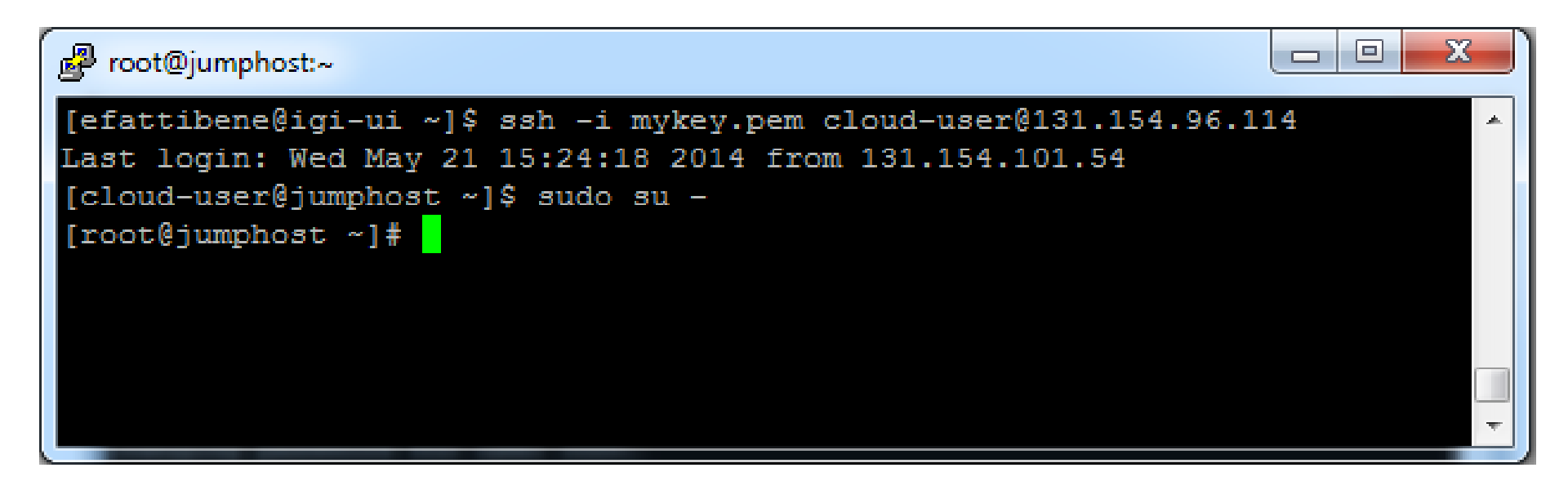

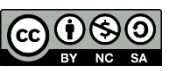

### Riassumendo

- Da dashboard (console)
  - accesso solo come root e solo con password (da indicare in fase di generazione della VM)

NF

- Da remoto
  - accesso solo via chiave SSH e solo con account non privilegiati (cloud-user)

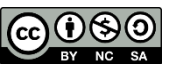

### Demo parte II - advanced

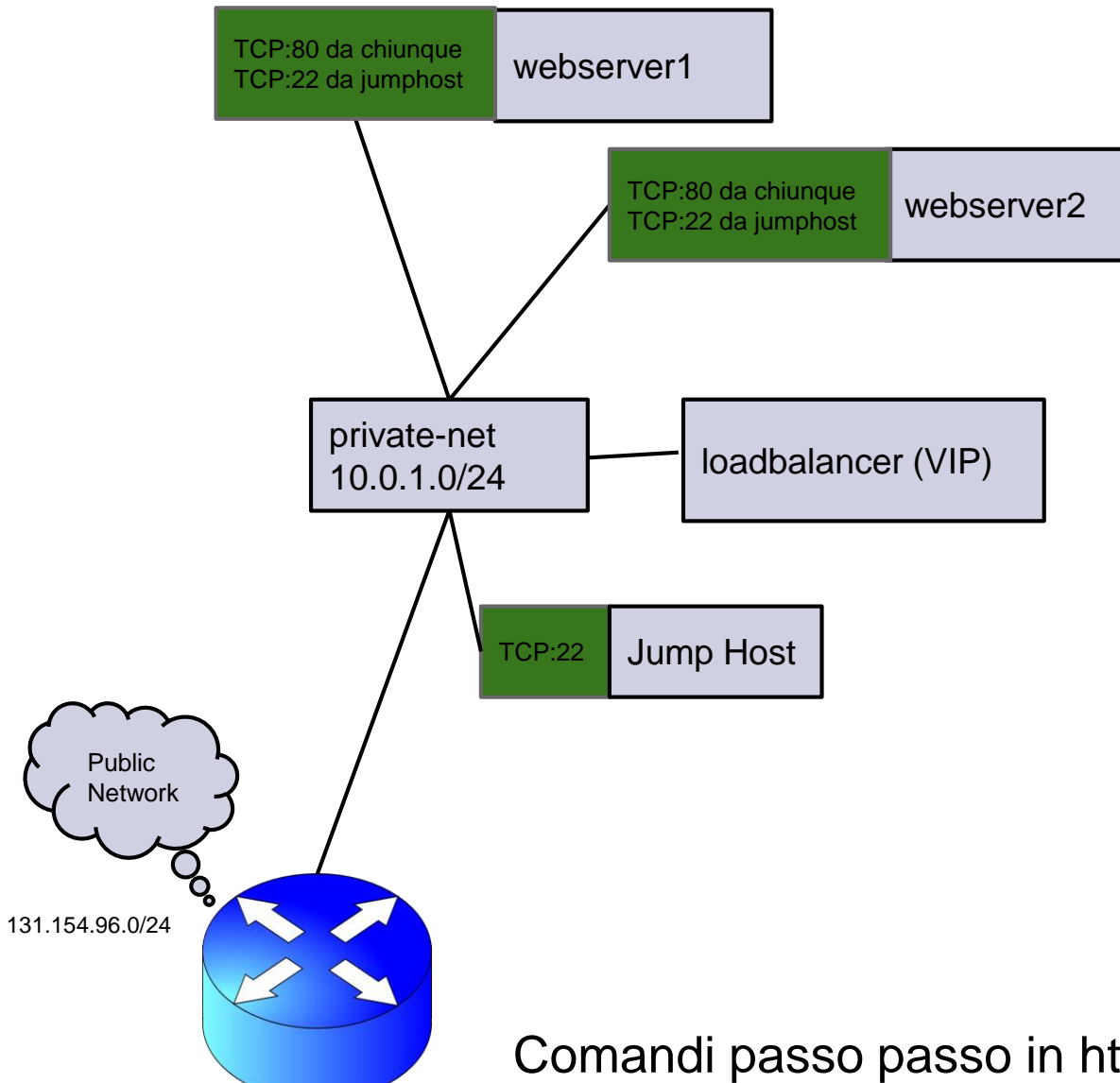

Comandi passo passo in http://pastebin.com/2gJbLtEU

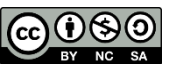

### Download file credenziali

Download RC file dalla dashboard

Upload RC file nella propria home della UI di riferimento

| Access & Security            |                                                            | Logged in as: fattibene Settings Help |  |  |  |  |
|------------------------------|------------------------------------------------------------|---------------------------------------|--|--|--|--|
| Security Groups Keypairs Flo | Dating IPs API Access                                      |                                       |  |  |  |  |
| API Endpoints                |                                                            |                                       |  |  |  |  |
| Service                      | Service Endpoint                                           | Download OpenStack RC File            |  |  |  |  |
| Compute                      | http://10.10.96.3:8774/v2/1ce97bfa1927415a9b2bc834100eb331 |                                       |  |  |  |  |
| Network                      | ork http://10.10.96.3:9696/                                |                                       |  |  |  |  |

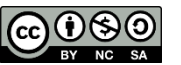

## Contenuto RC file

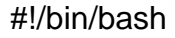

# With the addition of Keystone, to use an openstack cloud you should # authenticate against keystone, which returns a \*\*Token\*\* and \*\*Service # Catalog\*\*. The catalog contains the endpoint for all services the # user/tenant has access to - including nova, glance, keystone, swift. # # \*NOTE\*: Using the 2.0 \*auth api\* does not mean that compute api is 2.0. We # will use the 1.1 \*compute api\* export OS\_AUTH\_URL=http://10.10.96.3:5000/v2.0

# With the addition of Keystone we have standardized on the term \*\*tenant\*\* # as the entity that owns the resources. export OS\_TENANT\_ID=1ce97bfa1927415a9b2bc834100eb331 export OS\_TENANT\_NAME="Fattibene"

# In addition to the owning entity (tenant), openstack stores the entity # performing the action as the \*\*user\*\*. export OS USERNAME="fattibene"

# With Keystone you pass the keystone password. echo "Please enter your OpenStack Password: " read -sr OS\_PASSWORD\_INPUT export OS\_PASSWORD=\$OS\_PASSWORD\_INPUT

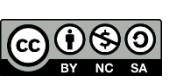

## Security groups e LBaaS

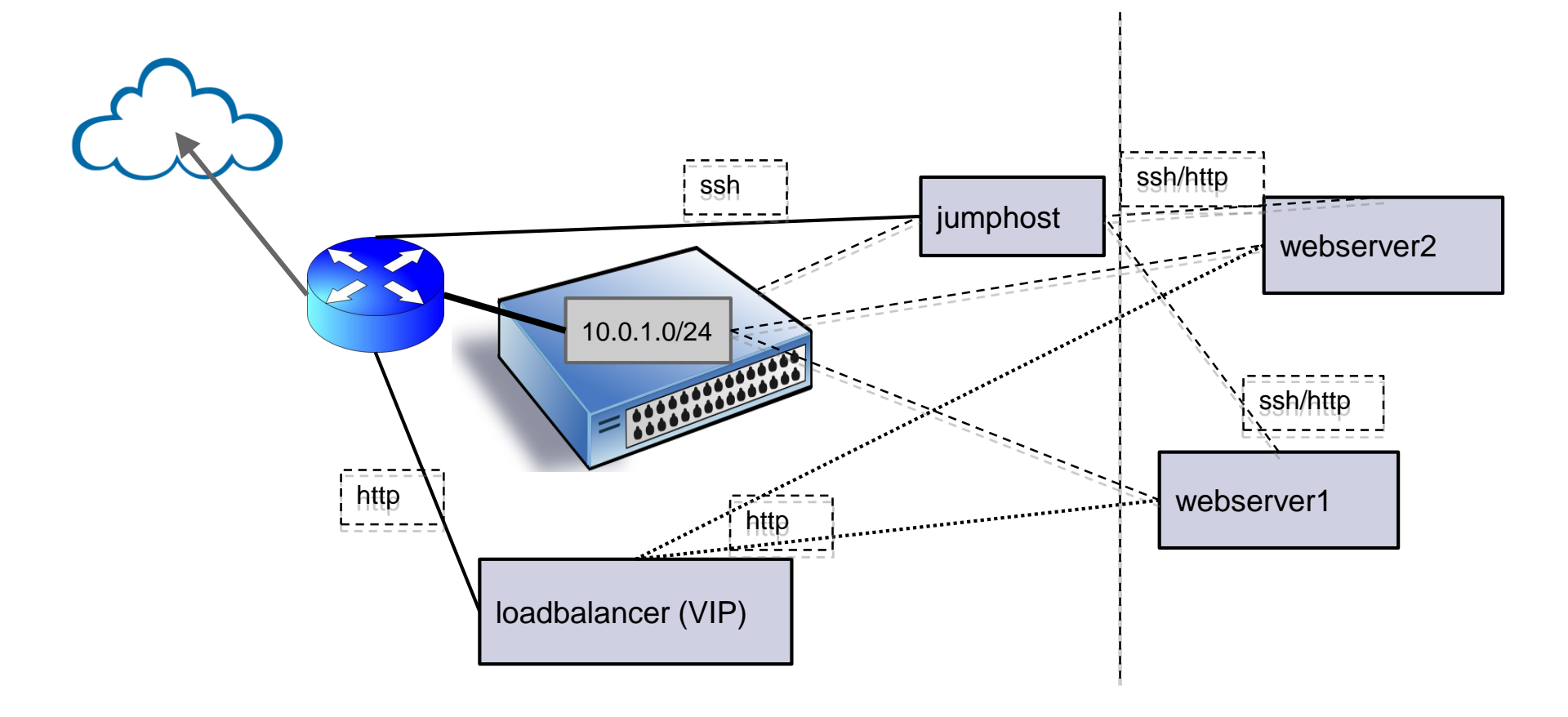

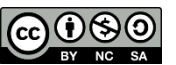

## Topologia di rete finale

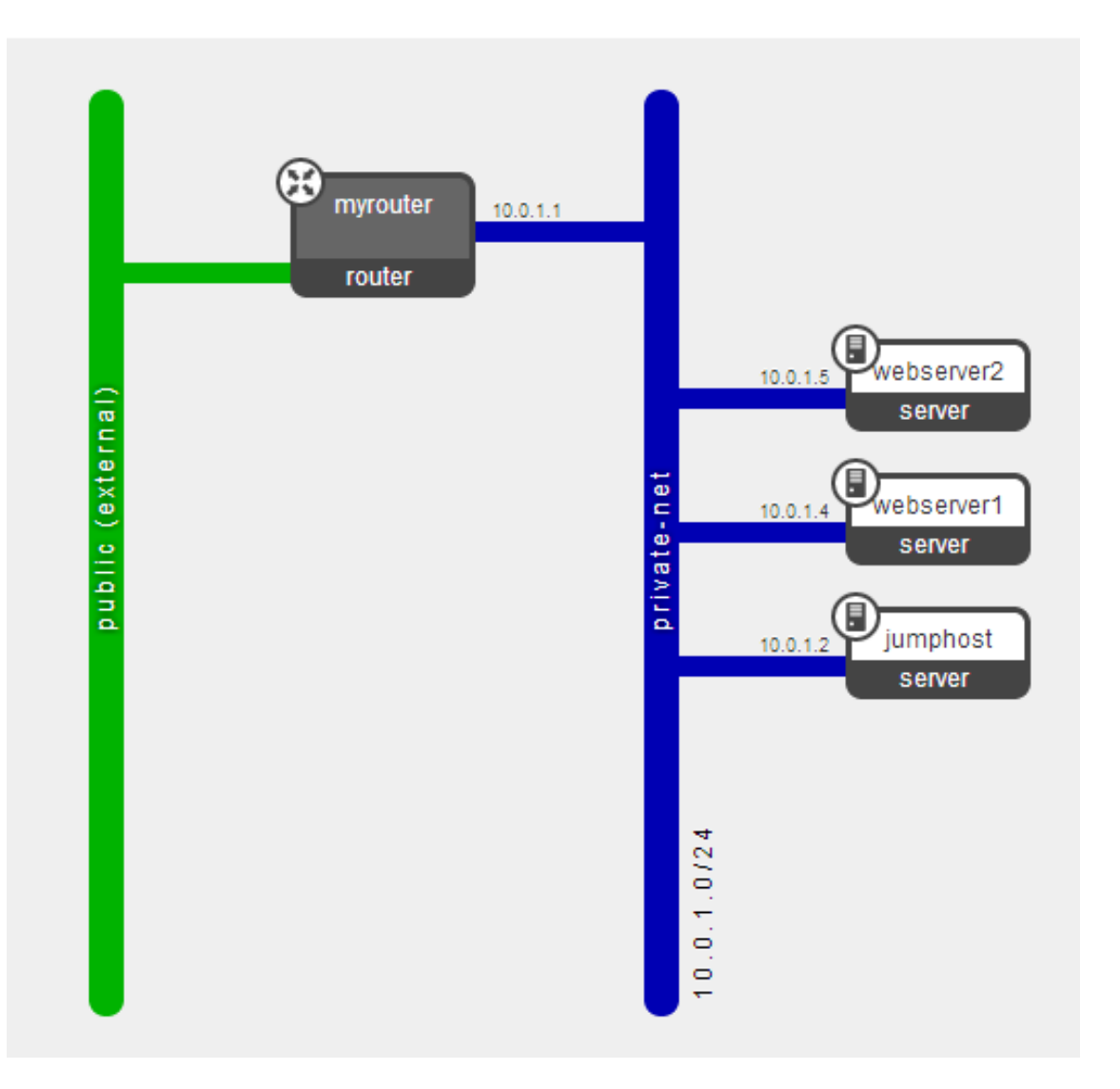

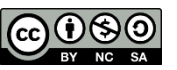

# Pulizia della demo advanced

- Da cancellare via dashboard
  - LBaaS
  - Le due VM webserver
  - Security group web

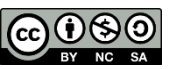

# LBaaS monitor e membri del pool

| Load    | Balancer                             | Logged in as: fatti | ibene s | Settings     | Help    | Sign Ou    |        |
|---------|--------------------------------------|---------------------|---------|--------------|---------|------------|--------|
| Pools   | Members Monitors                     |                     |         |              |         |            |        |
| Мо      | nitors                               |                     | + /     | Add Monito   | r 📋     | Delete Mor | nitors |
|         | ID                                   | Monitor Type        | А       | ctions       |         |            |        |
|         | ae19ea58-491e-4ded-928c-2f86ba75b3f1 | HTTP                |         | Edit Monitor | More 🔻  |            |        |
| Display | ying 1 item                          |                     |         | Delete Monit | tor<br> |            |        |
|         |                                      |                     |         |              |         |            |        |

| Pools    | Members            | Monitors |               |        |                    |  |  |
|----------|--------------------|----------|---------------|--------|--------------------|--|--|
| Men      | Members            |          |               |        |                    |  |  |
|          | IP Address         |          | Protocol Port | Pool   | Actions            |  |  |
|          | 10.0.1.4           |          | 80            | mypool | Edit Member More 🔻 |  |  |
|          | 10.0.1.5           |          | 80            | mypool | Edit Member More 🔻 |  |  |
| Displayi | Displaying 2 items |          |               |        |                    |  |  |

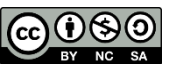

## LBaaS VIP e pool

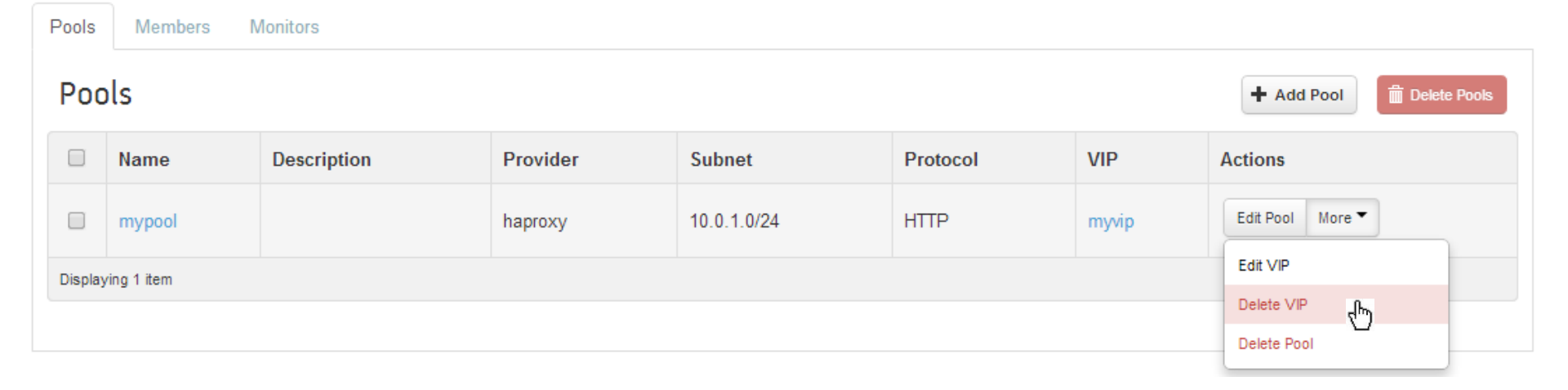

**INFN** 

#### Pools Members Monitors Pools + Add Pool 前 Delete Pools ςŀhγ 1 Name Description Provider Subnet Protocol VIP Actions -Edit Pool More \* mypool haproxy 10.0.1.0/24 HTTP \_ Displaying 1 item

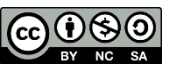

# VM webserver e sec group web

| Instances          |                  |               | Filter                     | Q                                            | Filter  | + Laun | ich Instance | Soft Rebo      | not Instances           |                        |
|--------------------|------------------|---------------|----------------------------|----------------------------------------------|---------|--------|--------------|----------------|-------------------------|------------------------|
|                    | Instance<br>Name | lmage<br>Name | IP Address                 | Size                                         | Keypair | Status | Task         | Power<br>State | Uptime                  | Actions                |
|                    | webserver2       | SL-65         | 10.0.1.5                   | m1.small   2GB RAM   1 VCPU  <br>10.0GB Disk | mykey   | Active | None         | Running        | 18 hours,<br>57 minutes | Create Snapshot More 💌 |
|                    | webserver1       | SL-65         | 10.0.1.4                   | m1.small   2GB RAM   1 VCPU  <br>10.0GB Disk | mykey   | Active | None         | Running        | 18 hours,<br>58 minutes | Create Snapshot More 💌 |
|                    | jumphost         | SL-65         | 10.0.1.2<br>131.154.96.114 | m1.small   2GB RAM   1 VCPU  <br>10.0GB Disk | mykey   | Active | None         | Running        | 19 hours, 4<br>minutes  | Create Snapshot More 🔻 |
| Displaying 3 items |                  |               |                            |                                              |         |        |              |                |                         |                        |

Security Groups

Keypairs

Floating IPs API Access

| Sec     | urity Groups       | + Cre       | Create Security Group |  |  |  |  |
|---------|--------------------|-------------|-----------------------|--|--|--|--|
|         | Name               | Description | Actions               |  |  |  |  |
|         | default            | default     | Edit Rules            |  |  |  |  |
|         | jumphost           |             | Edit Rules More T     |  |  |  |  |
| V       | web                |             | Edit Rules More 🔻     |  |  |  |  |
| Display | Displaying 3 items |             |                       |  |  |  |  |

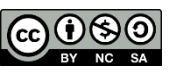

### Supporto

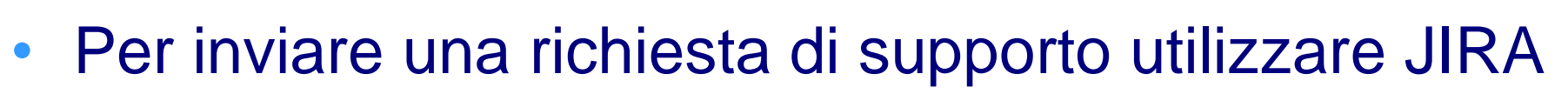

NF

• L'unità di supporto è CLOUDCNAF

https://issues.infn.it/jira/browse/CLOUDCNAF

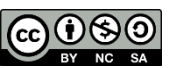

## Questionario di valutazione

- Lo scopo è di poter migliorare i prossimi eventi di formazione e raccogliere informazioni sugli aspetti che più si desidera vengano trattati
- La forma è anonima

https://it.surveymonkey.com/s/F8K95K2